一、初次使用合思电子会计平台设置

1. 搜索获取应用

方法一、打开飞书客户端,登录飞书账号,点击左侧工作台。可通过全部应用-财务管理进 行查询

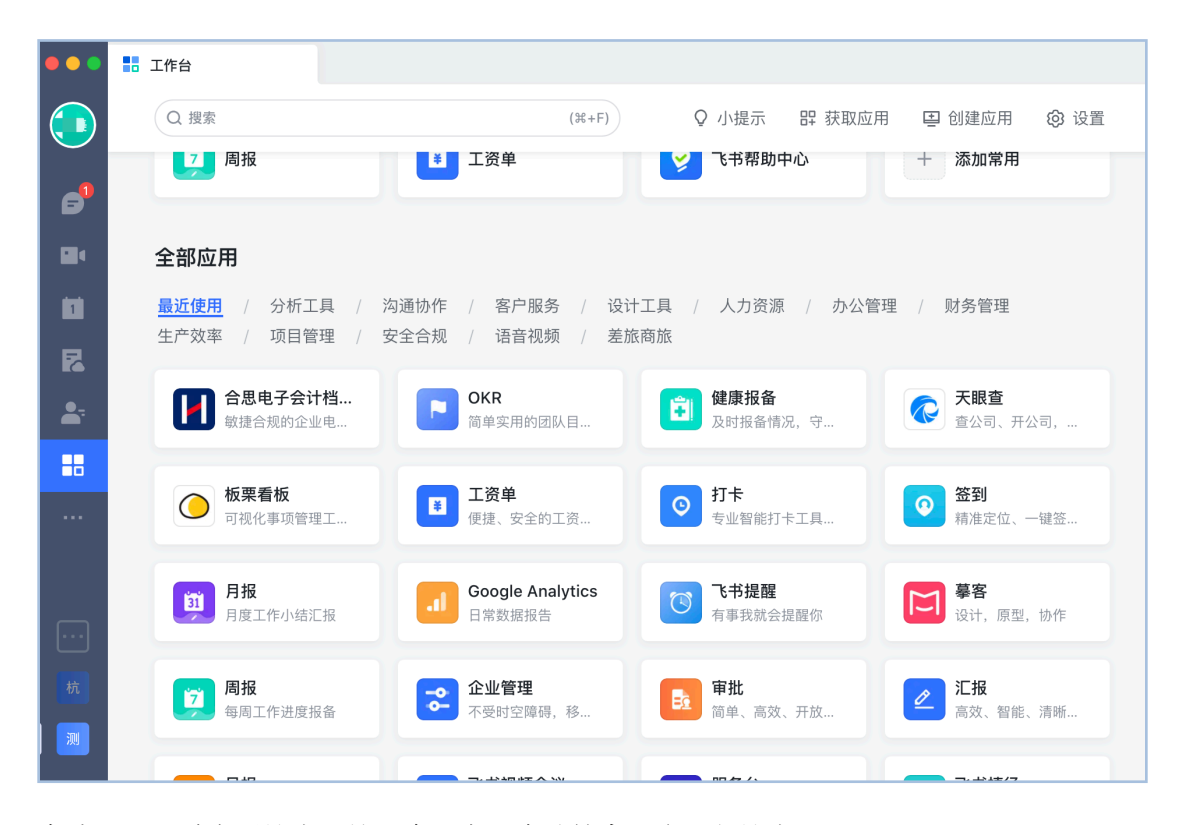

## 方法二、通过应用搜索,输入合思电子会计档案平台进行搜索

| •••        | ■ 工作台                                  |                           |               |
|------------|----------------------------------------|---------------------------|---------------|
|            | Q 搜索 (跳+F)                             | ♀ 小提示   睅 获取应用            | 目 🕒 创建应用 🔞 设置 |
| B          |                                        |                           |               |
|            | 打造高效组织 从工作台开始                          | 12 审批                     | ◎打卡           |
|            | with Workplace                         |                           |               |
| R          |                                        |                           |               |
| <b>Å</b> . | <b>河</b> 周报 王资单                        | 📀 飞书帮助中心                  | + 添加常用        |
|            |                                        |                           |               |
|            | 全部应用                                   |                           |               |
|            | <mark>最近使用</mark> 分析工具    沟通协作    客户服务 | 注计工具 / 人力资源 / 办公管:<br>旅商旅 | 理 / 财务管理      |
|            | ● 妙趣头像 Google Analytics                | 全 健康报备                    | 服务台           |
|            | ₩ 打造团队专属头像 日常数据报告                      | 及时报备情况,守                  | 员工服务一站搞定      |
|            | ○ 签到                                   | OKR                       | 77 飞书提醒       |

2. 点击搜索到的合思电子会计档案平台进入应用详情页,点击获取。

|                               | 合思电子会计档案平台                                                                                                    |
|-------------------------------|----------------------------------------------------------------------------------------------------|
|                               | 概览 付费方案                                                                                                    |
|                               | <b>敏捷合规的企业电子会计档案可视化管理平台</b><br>合思电子会计档案平台,提供电子会计资料从采集、归档、借阅、鉴定、移交到销毁、清册的全生命<br>周期管理,帮助企业构建合规的电子会计凭证管理系统,有效管理企业数字资产。<br>-多种部署方式,灵活便捷,满足不同单位档案存储需求;<br>-票据凭证信息自动提取、一键归档装订,降低人工成本; |
| 分类:       財务管理                | -存档即签名,打通司法通道,确保档案内容一致性;<br>-各类单据自动关联、精准匹配,支持手动关联档案;<br>-所有电子票据线上整理、归档、查阅,存档高效且准确;<br>-数据防灾备份、篡改警告等多种安全策略,保障存储安全性;                                                              |
| <b>开发者:</b><br>杭州合思莫尔信息技术有限公司 |                                                                                                    |
| 版本:<br>V1 0                   |                                                                                                    |
| ·····<br>语言:<br>中文, 英文        |                                                                                                    |

3. 勾选我已阅读并同意隐私协议和使用协议,进行购买。

| 你将安装合思电子会计档案平台                 |    |     |  |  |  |  |  |
|--------------------------------|----|-----|--|--|--|--|--|
| 方案:                            |    |     |  |  |  |  |  |
| 首发版                            |    |     |  |  |  |  |  |
| 查看方案详情                         |    |     |  |  |  |  |  |
| 购买周期                           |    |     |  |  |  |  |  |
| 试用7天 年付                        |    |     |  |  |  |  |  |
| 使用人数                           |    |     |  |  |  |  |  |
| 无人数限制                          |    |     |  |  |  |  |  |
| 总价¥ 29,800.00                  |    |     |  |  |  |  |  |
| <b>安装后,谁可使用此应用</b> : 全部成员 修改 ~ |    |     |  |  |  |  |  |
| 安装后,应用将获取以下权限:                 |    |     |  |  |  |  |  |
| • 获取用户组织架构信息                   |    |     |  |  |  |  |  |
| • 获取应用管理员ID                    |    |     |  |  |  |  |  |
| ✓ 我已阅读并同意 <b>隐私协议和使用协议</b>     |    |     |  |  |  |  |  |
|                                | 取当 | ふ आ |  |  |  |  |  |

4. 购买后可在企业管理后台-应用列表中查看(或者直接在企业管理台,应用列表中进行 搜索合思电子会计档案进行获取)。

| -  | 7 飞书管理后台 |    |            |                                |                                                        |
|----|----------|----|------------|--------------------------------|--------------------------------------------------------|
|    | 首页       | ←I | 工作台 / 应用列表 |                                |                                                        |
| 1  | 组织架构     | *  |            | く返回列表页                         |                                                        |
|    | 成员与部门    |    |            | ▲ 合思电子会计档案平台                   |                                                        |
|    | 角色管理     |    |            | 敏捷合规的企业电子会计档案可视化管理平台<br>版本号:11 | 已启用                                                    |
|    | 通讯录设置    |    |            |                                |                                                        |
|    | 成员字段管理   |    |            | 应用能力                           | 应用权限                                                   |
| •  | 会议室      |    |            | 回 H5 前往桌面端主页 🗹                 | ○- 高级权限:获取用户邮箱,通过手机号或者邮箱获取用户<br>ID,获取用户雇佣信息,获取用户性别,获取用 |
|    | 工作台      | *  |            |                                | 户组织架构信息,获取用户统一ID,获取角色权<br>限,获取部门组织架构信息                 |
|    | 应用审核     |    |            |                                | ○+ 普通权限:获取应用管理员ID,以应用身份访问通讯录校<br>验用户是否为应用管理员,获取用户基本信息, |
|    | 应用列表     |    |            |                                | 获取部门基础信息                                               |
|    | 应用付费     |    |            | 应用分类 ⑦                         | 可用性状态 ②                                                |
|    | 工作公济墨    |    |            | 办公管理,财务管理                      | 部分人可用 配置                                               |
|    | 上TF口以直   |    |            |                                | 8                                                      |
| \$ | 费用中心     | Ŧ  |            |                                |                                                        |

5. 应用超级管理员、管理员设置:通过飞书超级管理员进入企业管理后台,支持创建超级 管理员、管理员的信息。

|    | 7 飞书管理后台 |   |                                                             | Q | 0 | 超级管理员   |
|----|----------|---|-------------------------------------------------------------|---|---|---------|
|    | 工作台设置    |   | 企业设置 / 管理员权限                                                |   |   |         |
| 6  | 费用中心     | Ŧ | 超级管理员 管理员                                                   |   |   |         |
| ◙  | 安全       | * | 超级管理员可以使用管理后台的所有功能,最多可添加 100 个(为保证企业信息安全,建议控制在 20 个以内) 帮助文档 |   |   |         |
|    | 安全策略     |   | Q 请输入姓名、邮箱或手机号                                              |   |   | 添加超级管理员 |
|    | 管理员日志    |   | 姓名                                                          |   |   | 操作      |
| ф  | 数据报表     | * |                                                             |   |   | ゆ 转移    |
| ٥  | 企业设置     | * |                                                             |   |   |         |
|    | 企业信息     |   | +80 180 120                                                 |   |   | Ⅲ 移际    |
|    | 管理员权限    |   |                                                             |   |   | 直 移除    |
|    | 客户端导航栏配置 |   |                                                             |   |   | 直 移除    |
|    | 数据迁移     |   | 13                                                          |   |   | 茴 移除    |
| 功能 | 能管理      |   |                                                             |   |   | 直 移除    |
|    | 邮箱       | Ŧ |                                                             |   |   |         |

6. 设置通讯录权限和可用状态

设置好超级管理员、管理员后,可通过管理员的全新进入企业管理后台,配置通讯录 权限和可用状态。

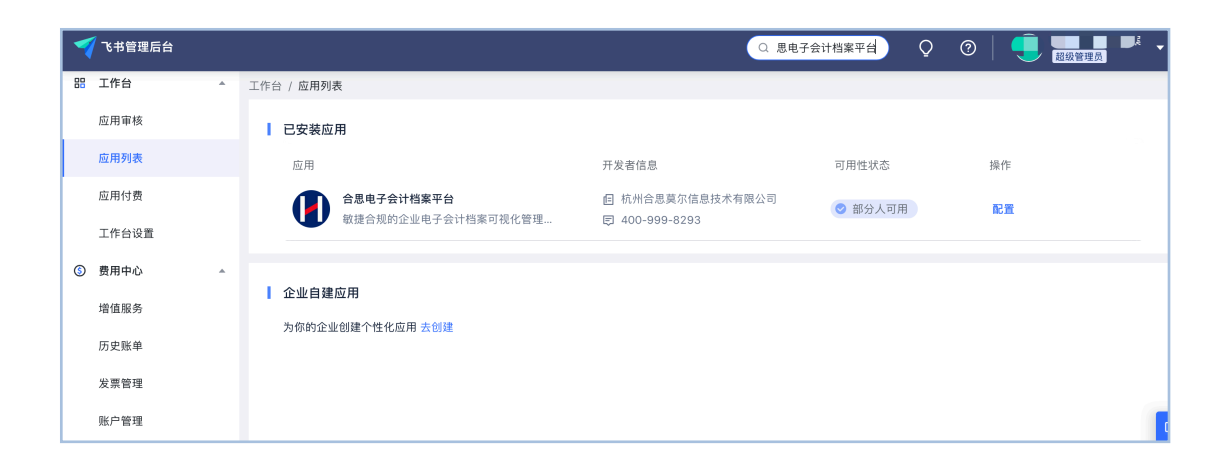

7. 点击配置进行配置通讯录,可见状态。依据企业实际应用的情况进行电子会计档案权限的配置。

| 1   | 飞书管理后台    |   |                | Q @   <b>]</b>                                                                                    |
|-----|-----------|---|----------------|---------------------------------------------------------------------------------------------------|
|     | 工作台       | * | 工作台 / 应用列表     |                                                                                                   |
|     | 应用审核      |   | く返回列表页         |                                                                                                   |
|     | 应用列表      |   | 应用能力           | 应用权限                                                                                              |
|     | 应用付费      |   | ◎ H5 前往桌面蹦主页 ピ | ○ 高級权限: 获取用户组织架构信息,获取用户统一ID.获取<br>角を权限,获取部门组织架构信息,获取用户邮<br>箱,通过手机号或者邮箱获取用户 ID.获取用<br>户雇佣信息,获取用户性别 |
|     | THORE     |   |                | O= 普通权限:获取应用管理员ID,以应用身份访问通讯录,校                                                                    |
| (\$ | 费用中心      | * |                | 验用户是否为应用管理员,获取用户基本信息,<br>获取部门基础信息                                                                 |
|     | 增值服务      |   |                |                                                                                                   |
|     | 历史账单      |   | 应用分类 ②         | 可用性状态 ②                                                                                           |
|     | 1770-08 T |   | 小公言理,则务言理      |                                                                                                   |
|     | 发票管理      |   |                |                                                                                                   |
|     | 账户管理      |   |                | ☑ 允许员丄王动甲请进入应用可用性范围 ⑦                                                                             |
|     | 安全        |   | 通讯录权限范围 ②      |                                                                                                   |
| Č   | ×1        |   | 部分员工 配置        |                                                                                                   |
|     | 安全策略      |   | 8              |                                                                                                   |
|     |           |   | 白动同些双田林园(《     |                                                                                                   |

## 8. 其他说明

合思电子会计档案平台内的超级管理员权限,默认是飞书的超级管理员权限。如果此 超级管理员在实际业务中没有使用会计档案平台的权限,则合思会计档案平台的超级管理 员会默认给企业首个进入应用的人员作为平台内的超级管理员。其他人员登录后需联系超 级管理员分配合思会计档案平台内的功能权限。

二、合思电子会计档案平台使用说明

1. 单位管理

通过飞书登录电子会计档案平台时,自动登录默认飞书企业,超级管理员可通过企业 信息中修改为实际的企业名称。飞书超级管理员默认为档案平台的超级管理员。默认所有 权限,普通员工登录后需要联系管理员分配系统功能权限。如无飞书管理员时,默认为首 个登录用户为超级管理员。

2. 单位管理

创建档案归档的所属单位,输入法人实体信息。系统校验信息是否有效,否则不允许 保存。后续档案立卷将依托此单位。

| HOSE合思│€ | 子会计 | 十档案平台    |     |           |            | 8 💶 👔   合思电子会计档案 ▼ |  |  |  |  |  |
|----------|-----|----------|-----|-----------|------------|--------------------|--|--|--|--|--|
| ≗ 待我审批   |     | 单位管理     | Q + | 合思电子会计    | 合思电子会计档案   |                    |  |  |  |  |  |
| B 采集存档   | ~   |          |     |           |            |                    |  |  |  |  |  |
| ☑ 档案管理   | ~   | 合思电子会计档案 |     | * 名称:     | 合思电子会计档案   |                    |  |  |  |  |  |
| ⑦ 系统管理   | ^   |          |     | *编码:      | 0089 ©     |                    |  |  |  |  |  |
| 单位管理     |     |          |     | 所属上级:     | 请选择所属上级 >> |                    |  |  |  |  |  |
| 目录类别管理   |     |          |     | * 统一信用代码: |            |                    |  |  |  |  |  |
| 目录模板管理   |     |          |     | *法人姓名:    |            |                    |  |  |  |  |  |
| 通讯录      |     |          |     | *法人身份证:   | 5          |                    |  |  |  |  |  |
| 角色管理     |     |          |     |           |            |                    |  |  |  |  |  |
| 检索权限     |     |          |     | *联系手机号:   |            |                    |  |  |  |  |  |
| 自定义档案    |     |          |     |           |            |                    |  |  |  |  |  |
| 申请模板管理   |     |          |     |           |            |                    |  |  |  |  |  |
| 审批流      |     |          |     |           |            |                    |  |  |  |  |  |

3. 归档目录

系统初始化预置是电子会计档案。原始凭证部分内容不支持调整,其他目录支持企业 依据实际业务进行自定义。

同时支持扩展支持其他类别的档案目录,同时自定义目录模版。

| MOSE合思   电子会计档案平台 |        |                           |                             |  |  |  |  |  |  |
|-------------------|--------|---------------------------|-----------------------------|--|--|--|--|--|--|
| □ 档案管理 ~          | 目录模版管理 | 基础信息 字段信息                 |                             |  |  |  |  |  |  |
| □ 采集存档 ×          | 电子会计档案 | ≝ <b>题名</b> 请输入题名         | 字段名称: 题名 系统预置               |  |  |  |  |  |  |
| ○ 系统管理 ^          | ▼ 会计凭证 | <b>◎密级</b> 请输入密级          | 字段类型: 文本                    |  |  |  |  |  |  |
| 单位管理              | ▶ 原始凭证 | ▮ 摘要 请输入摘要                | *显示名称                       |  |  |  |  |  |  |
| 目录类别管理            | 记账凭证   | ⊯ <b>凭证号</b> 请输入凭证号       | 题名 💿                        |  |  |  |  |  |  |
| 目录模板管理            | ▶ 会计报表 | <b>Ⅲ 制单人</b> 请输入制单人       | 限制字数                        |  |  |  |  |  |  |
| 通讯录               | ▶ 会计账簿 | <b>Ⅱ 记账人</b> 请输入记账人       | 0 字~ 200 字                  |  |  |  |  |  |  |
| 角色管理              |        | III <b>所属会计</b> 请输入所属会计期间 | 是否必填                        |  |  |  |  |  |  |
| 检索权限              |        | III 制单日期 系统将按取值规则显示本      | <ul> <li>● 是 ○ 否</li> </ul> |  |  |  |  |  |  |
| 百百八条条             |        | ▮ <b>所属单位</b> 请输入所属单位     |                             |  |  |  |  |  |  |
| 日定又档条             |        | # <b>自建数字</b> 请输入自建数字     |                             |  |  |  |  |  |  |
| 采集来源              |        | III 新建档案 请选择新建档案          |                             |  |  |  |  |  |  |
| 日志管理              |        | + 添加字段                    |                             |  |  |  |  |  |  |

4. 档案采集

系统会自动按照接口同步规则,将档案资料数据从其他外围系统采集至本模块。点击 【立卷】,系统将根据单位立卷,填写立卷信息,将资料装册,为归档做准备。立卷成功 后即可【进入卷宗】,可查看单位所有待装册单据的详细信息,支持关联/移除其他单据。

| HOSE合思   电子会议 | 十档案平台    |            |                               |         |       | - 8 , 合思电子会计档案 ▼ |
|---------------|----------|------------|-------------------------------|---------|-------|------------------|
| ≗ 待我审批        | 立卷装册     |            |                               |         |       | 关键字 Q 立卷         |
| ◎ 采集存档 ^      |          | 立卷         |                               | Х       |       |                  |
| 资料采集          | 所属单位     |            |                               |         | 状态    | 操作               |
| 立卷装册          | 合思电子会计档案 | * 单位名称:    | 请输入单位名称                       | ~       | • 装册中 | 进入卷宗编辑删除         |
| 资料归档          |          | * 全宗号:     | 6位大小写字母、数字或其组合                |         |       |                  |
| □ 档案管理 ^      |          | * 案卷号分配规则: | 请输入案卷号分配规则                    | 规则设置    |       |                  |
| 档案检索          |          | * 档号分配规则:  | 全宗号-目录类别编码-目录编码-归档年月<br>卷号-文号 | -保存年限-案 |       |                  |
| 档案借阅          |          | * 业务初始年月:  | 请选择月份                         | Ë       |       |                  |
| ⑦ 系统管理 ^      |          |            |                               |         |       |                  |
| 单位管理          |          | * 目录类别:    | 电子会计档案                        |         |       |                  |
| 目录类别管理        |          | _          |                               |         |       |                  |
| 目录模板管理        |          |            |                               | 取消确定    |       |                  |
|               |          |            |                               |         |       |                  |

5. 档案装册归档

装册:档案装册支持自动装册和手动勾选装册两种形式。方式一,自动装册,将所选 会计期间的所有资料自动装册。注意:系统初始化状态保存年限为30年,可按照需求自定 义配置。装册成功后,会在每个目录下形成对应的册子,可点击查看其封面信息;如需调 整可进行勾选拆册后再重新装册。方式二:勾选装册,先按照需求个性化勾选,再点击 【装册】,选择"新装册/装入已有册"。

| HOSE合思   电子会    |                  |                                     |  |  |  |  |  |  |  |
|-----------------|------------------|-------------------------------------|--|--|--|--|--|--|--|
| △ 待我审批          | ← 合思电子会计档案 🛛 🗟 🐲 | 待装册 已装册                             |  |  |  |  |  |  |  |
| ₽ 采集存档 ▲        |                  |                                     |  |  |  |  |  |  |  |
| 资料采集            | 会计期间 2021年01月    | <b>记账凭证 · 2021年1月</b> 请输入搜索关键字 Q 装册 |  |  |  |  |  |  |  |
| 立卷装册            | 目录类别 电子会计档案 🗸    | 共0条,已选0条 回 批量删除                     |  |  |  |  |  |  |  |
| 200 101 111 440 | ▼ 会计凭证           |                                     |  |  |  |  |  |  |  |
| 资料归档            | 记账凭证             |                                     |  |  |  |  |  |  |  |
| 宮 档案管理 ヘ        | ▶ 会计账簿           |                                     |  |  |  |  |  |  |  |
| 档案检索            | ▶ 会计报表           |                                     |  |  |  |  |  |  |  |
| 档案借阅            |                  | 暂无数据                                |  |  |  |  |  |  |  |
| ○ 系统管理 ▲        |                  |                                     |  |  |  |  |  |  |  |
| 单位管理            |                  |                                     |  |  |  |  |  |  |  |
| 目录类别管理          |                  |                                     |  |  |  |  |  |  |  |
| 目录模板管理          |                  |                                     |  |  |  |  |  |  |  |

资料归档:立卷装册完成后,册子会在待归档列表展示,点击【归档】,顶部有状态显示,归档成功后展示在已归档列表,可查看册子详情,系统会自动增加数字签名,将装册的资料形成电子档案,防止篡改。

| HOSE合思│电子会 <sup>3</sup> | 计档案平台           |                     | ⑧ 💶 🖬   合思电子会计档案 ▼ |
|-------------------------|-----------------|---------------------|--------------------|
| ♣ 待我审批                  | ❷ 归档成功          |                     | 查看详情 ×             |
| € 采集存档 ▲                | ← 合思电子会计档案      | 待归档 已归档             |                    |
| 资料采集                    | 会计期间 2021年01月 📋 | 记账凭证·2021年1月        | 撤销归档               |
| 立卷装册                    | 目录类别 电子会计档案 🗸 🗸 |                     |                    |
| 资料归档                    | ▼ 会计凭证          | 2021年               |                    |
| ⑦ 档案管理 ^                | 记账凭证            | 01月<br>第1冊 / #1冊    |                    |
| 档案检索                    | ▶ 会计账簿          | 全宗号: HS0001         |                    |
| 档案借阅                    | ▶ 会计报表          | 目录号: 01<br>保存年限: 30 |                    |
| ⑦ 系统管理 ▲                |                 |                     |                    |
| 单位管理                    |                 |                     |                    |
| 目录类别管理                  |                 |                     |                    |
| 目录模板管理                  |                 |                     |                    |

6. 档案管理

档案管理主要包含档案检索、借阅、移交、鉴定以及销毁的业务处理。 档案检索:支持设置检索权限,进行检索已归档的数据。

| IHOSE合思   电子                          | 会计 | 档案平台  |         |       |          |               |              |        |          | 8       | 合思电子会计档案 ▼ |
|---------------------------------------|----|-------|---------|-------|----------|---------------|--------------|--------|----------|---------|------------|
| ≗ 待我审批                                |    | 档案检   | 档案检索    |       |          |               |              |        |          |         |            |
| ₽ 采集存档                                | ~  | 单位名称: | 合思电子会计档 | 案     | ~ 4      | 会计期间: 2021-01 | → <b>202</b> | 1-01   |          |         | 重置搜索       |
| □ 档案管理                                | ^  |       |         |       |          |               |              |        |          |         |            |
| 档案检索                                  |    | 目录类别: | 电子会计档案  |       | ~        | 目录: 记账凭证      |              | ~      |          |         |            |
| 档案借阅                                  |    | 检索结果  | (共3条)   |       |          |               |              |        |          |         | 借阅(0)      |
| <ul> <li>              系统管理</li></ul> | ^  |       | 文号 ≑ ▼  | 状态 🗉  | 保存年限 💲 🦷 | 〒 題名 ≑ 〒      | 密級 〒         | 摘要 ≑ □ | 凭证号 ≑ ा  | 制单人 💠 📼 | 操作         |
| 目录类别管理                                |    |       | 1       | ✓ 已归档 | 30       | 记账凭证          | 限制           | 摘要     | 凭证号-1-01 |         | 借阅         |
| 目录模板管理                                |    |       | 2       | ✓ 已归档 | 30       | 记账凭证          | 限制           | 摘要     | 凭证号-1-02 |         | 借阅         |
| 通讯录                                   |    |       | 3       | ✓ 已归档 | 30       | 记账凭证          | 限制           | 摘要     | 凭证号-1-03 |         | 借阅         |
| 角色管理                                  |    |       |         |       |          |               |              |        |          |         |            |
| 检索权限                                  |    |       |         |       |          |               |              |        |          |         |            |
| 自定义档案                                 |    |       |         |       |          |               |              |        |          |         |            |

档案借阅:基于档案检索的数据信息,由于设置查看详情的权限,必须审核通过后方 可查看详细信息。可通过借阅审批的列表查看当前审批中、待提交、已驳回以及审批通过 的档案资料。

| HOSE 合思   电子会计 | 档案平台                                   |            |            |          |      | 8        | 合思电子会计档案 ▼              |  |
|----------------|----------------------------------------|------------|------------|----------|------|----------|-------------------------|--|
|                | 「「「「」」「「」」」「」」」」」」」」」」」」」」」」」」」」」」」」」」 |            |            |          |      |          |                         |  |
| № 采集存档 🔨       | 审批通过 审批中 已驳回 待提交                       |            |            |          |      |          |                         |  |
| 资料采集           |                                        |            |            |          |      |          |                         |  |
| 立卷装册           | 申请编码                                   | 申请时间       | 借阅期限       | 借阅原因     | 借阅人员 | 借阅部门     | 状态                      |  |
| 资料归档           | SQJY202102000004                       | 2021-02-02 | 2021-02-12 | 需要借阅资料,… |      | 合思电子会计档案 | <ul> <li>审批中</li> </ul> |  |
| □ 档案管理 ▲       |                                        |            |            |          |      |          |                         |  |
| 档案检索           |                                        |            |            |          |      |          |                         |  |
| 档案借阅           |                                        |            |            |          |      |          |                         |  |
| ○ 系统管理 ▲       |                                        |            |            |          |      |          |                         |  |
| 单位管理           |                                        |            |            |          |      |          |                         |  |

审批通过的资料包括在有效有效期限内和已过期的数据,系统会在提前三天提示即将 过期的提醒,仅有有效期限范围内的数据方可查看起详细资料。

| HOSE合思│电子会 | 计档案平台            |            |                    |          |      | 8        | 合思电子会计档案 ▼               |  |
|------------|------------------|------------|--------------------|----------|------|----------|--------------------------|--|
| ≗ 待我审批     | 档案借阅             |            |                    |          |      |          |                          |  |
| № 采集存档 🖍   | 审批通过 审批中 已驳回 待提交 |            |                    |          |      |          |                          |  |
| 资料采集       |                  |            |                    |          |      |          |                          |  |
| 立卷装册       | 全部 借阅期内 已过期 即将过期 |            |                    |          |      |          |                          |  |
| 资料归档       | 申请编码             | 申请时间       | 借阅期限               | 借阅原因     | 借阅人员 | 借阅部门     | 状态                       |  |
| 目 档案管理 ▲   | SQJY202102000003 | 2021-02-02 | 2021-02-05 [3天后过期] | 需要借阅资料,… |      | 合思电子会计档案 | • 审批通过                   |  |
| 档案检索       | SQJY202102000001 | 2021-02-02 | 2021-02-11         | 需要借阅资料,  |      | 合思电子会计档案 | <ul> <li>审批通过</li> </ul> |  |
| 档案借阅       | SQJY202102000002 | 2021-02-02 | 2021-02-01 [已过期]   | 需要借阅资料,  | 40   | 合思电子会计档案 | <ul> <li>审批通过</li> </ul> |  |
| ⑦ 系统管理 ^   |                  |            |                    |          |      |          |                          |  |
| 单位管理       |                  |            |                    |          |      |          |                          |  |
| 目录类别管理     |                  |            |                    |          |      |          |                          |  |
| 目录模板管理     |                  |            |                    |          |      |          |                          |  |
| 運油雪        |                  |            |                    |          |      |          |                          |  |

## 7. 待我审批

以审批人的视角处理待审批的业务。可查看个人待审批事项以及以往的审批记录信 息。

| HOSE合思   电子会 | 计档案平台     |                  |     |                     | 8     | * 合思电子会计档案 ▼ |  |
|--------------|-----------|------------------|-----|---------------------|-------|--------------|--|
| 各 待我审批       | 待我审批      |                  |     |                     |       |              |  |
| ß 采集存档 🔷 🔺   | 特我审批 审批记录 |                  |     |                     |       |              |  |
| 资料采集         | 申请类型      | 申请编号             | 申请人 | 申请时间                | 审批状态  | 操作           |  |
| 资料归档         | 借阅        | SQJY202102000002 |     | 2021-02-02 15:36:16 | • 待审批 | 同意驳回         |  |
| I 档案管理 ^     | 借阅        | SQJY202102000001 | 10  | 2021-02-02 15:35:22 | • 待审批 | 同意 驳回        |  |
| 档案检索         |           |                  |     |                     |       |              |  |
| 档案借阅         |           |                  |     |                     |       |              |  |
| ⑦ 系统管理 ▲     |           |                  |     |                     |       |              |  |
| 单位管理         |           |                  |     |                     |       |              |  |
| 目录类别管理       |           |                  |     |                     |       |              |  |